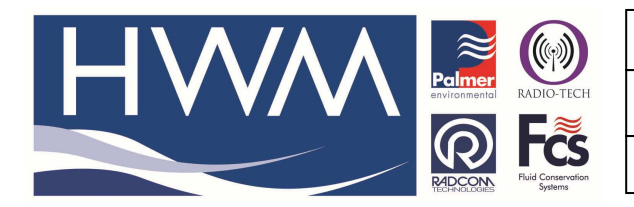

Ref: FAQ0098

Made By: AB 15/07/15

Version: 1.0

Title – Establish HWMOnline connection

(Issue 1)

# How to ensure you have an internet connection to HWMOnline for data download and upload

Customers should only require a standard internet connection for the Internet Explorer browser. This can then be tested as follows –

The current link for PermaNet+ data connections is <u>https://www.hwmonline.com/api/</u> which is entered into the "Connections" menu.

If you follow that link, you will see the normal HWMOnline login page. This confirms the download path.

| Customer Login |
|----------------|
| mit            |
| b              |

To test that the data upload link is available, enter

<u>https://www.hwmonline.com/api/httpmessagereceiver.ashx</u> into IE and you will see a blank page with just the words "error: no data". This verifies the connection to the data service, the error is returned because you've not sent any data with your message request.

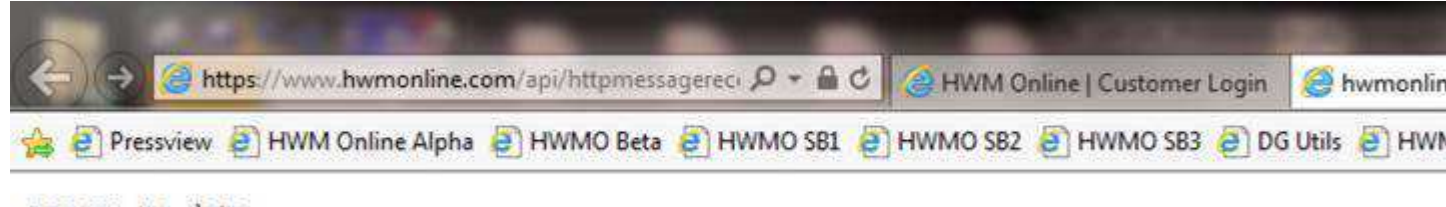

error: no data

If the customer sees these two messages, then PermaNet+ download and remote commanding should work.

If not then you would will need to get your  $\ensuremath{\mathsf{IT}}$  people to investigate.

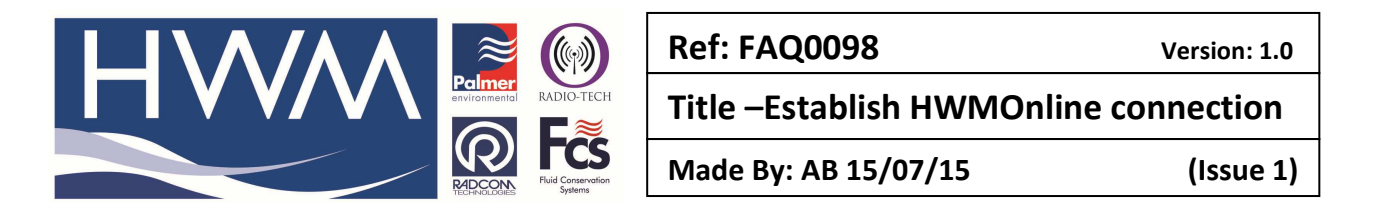

It maybe that they have to make the HWMOnline sites a Trusted Site in IE by following the below routine -

When you are visiting the HWM Online site, in Internet Explorer Go to Tools and Internet Options and the Security tab – you should see below –

|              | Inte                                                                               | met Options                                                   | .5 10                          |
|--------------|------------------------------------------------------------------------------------|---------------------------------------------------------------|--------------------------------|
| Seneral Ser  | ourity Privacy Co                                                                  | ntent Connection                                              | s Programs Advanced            |
| Select a zor | to view or change                                                                  | security settings.                                            |                                |
|              | 6                                                                                  | 1                                                             | 0                              |
| Interne      | Local Intranet                                                                     | Trusted sites R                                               | stes                           |
| Ir           | ternet                                                                             |                                                               | 1 :                            |
| e re         | is zone is for Intern<br>cept those listed in<br>stricted zones.                   | et websites,<br>trusted and                                   | 3425                           |
| Security     | evel for this zone                                                                 |                                                               |                                |
| Allowed      | levels for this zone:                                                              | Medium to High                                                |                                |
| þ            | Medium-high<br>- Appropriate fo<br>- Prompts before<br>content<br>- Unsigned Activ | r most websites<br>e downloading pote<br>eX controls will not | ntally unsafe<br>be downloaded |
| Env          | ble Protected Mode                                                                 | (requires restarting                                          | (Internet Explorer)            |
|              |                                                                                    | Custom level                                                  | Default ievel                  |
|              |                                                                                    | Reset all zo                                                  | nes to default level           |
|              | 1                                                                                  | -                                                             |                                |
|              |                                                                                    | UK                                                            | Cancel Accil                   |

Click on Trusted Sites and select the Sites button

|                               | inte                                                | met Options                                   |                                 | 7        |
|-------------------------------|-----------------------------------------------------|-----------------------------------------------|---------------------------------|----------|
| Seneral Security              | Privacy Co                                          | ntent Connections                             | Programs                        | Advanced |
| Select a zone to              | view or change                                      | security settings.                            | ( - m)                          |          |
|                               | a                                                   | 1                                             | 0                               |          |
| Internet                      | Local intranet                                      | Fluened rates R                               | estricted<br>sites              |          |
| Trust                         | ed sites                                            |                                               | -                               |          |
| This zo<br>trust n<br>your fi | ne contains web<br>of to damage yo<br>es.           | isites that you<br>our computer or            | ster                            |          |
| Security level                | for this zone                                       |                                               |                                 |          |
| Allowed level                 | is for this zone:                                   | Al                                            |                                 |          |
|                               | stium<br>Prompts before<br>ontent<br>Unsigned Activ | e downloading poter<br>eX controls will not i | ntially unsafe<br>be downloaded |          |
| Enable I                      | rotected Mode                                       | (requires restarting                          | Internet Explo                  | rer)     |
|                               | 0.000                                               | Custom level                                  | Defaultie                       | vel      |
|                               |                                                     | Reset of zor                                  | es to default le                | nel      |
|                               |                                                     | Jun 103                                       | A.2.54                          | 100      |
|                               |                                                     | UK I                                          | Jancel                          | ADDITY   |

You should now see <u>https://www.hwmonline.com</u> in the 'Add this website to the zone' box Click 'Add' and it will move to Websites box as below

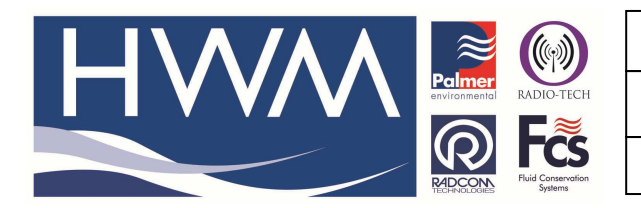

## Ref: FAQ0098

Version: 1.0

## Title – Establish HWMOnline connection

Made By: AB 15/07/15

(Issue 1)

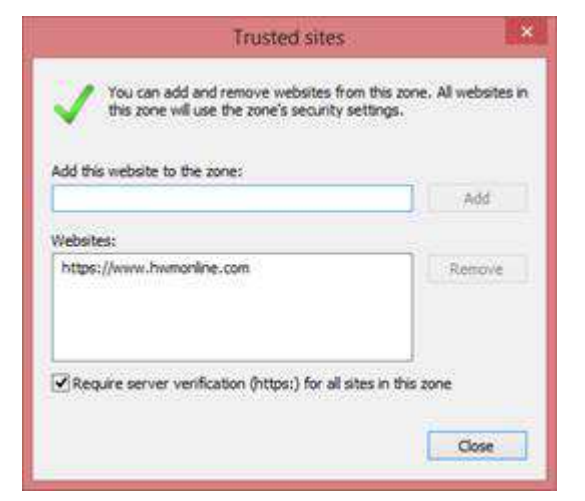

# Then select Close

When you return to the website you should see an error message

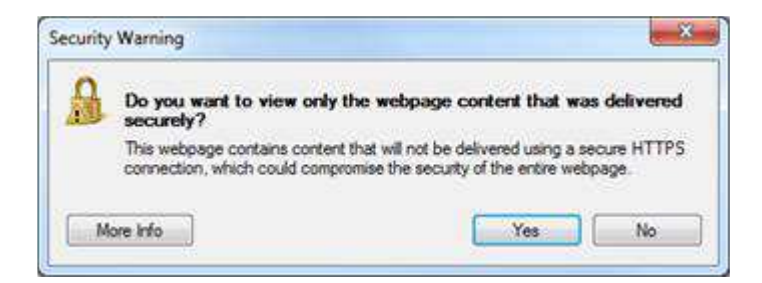

### Select 'No'

#### **Document History:**

| Edition | Date of Issue | Modification | Notes |
|---------|---------------|--------------|-------|
| 1st     | 15/07/15      | Release      |       |
|         |               |              |       |